## Google パスワード変更方法

① 右上の丸アイコンをクリック → Google アカウントを管理 × + 新しいタブ 0 このアカウントは nerima-edu jp によって管理 す。 詳細 ۲ Google (存 匹 (存 / 8h t123@nerima-edu Google アカウントを管理 Q. Google で検索または URL を入力 1 A\* 別のアカウントを追加 - + ログアウト ウェブストア ショートカッ... プライバシー ポリシー・利用規約

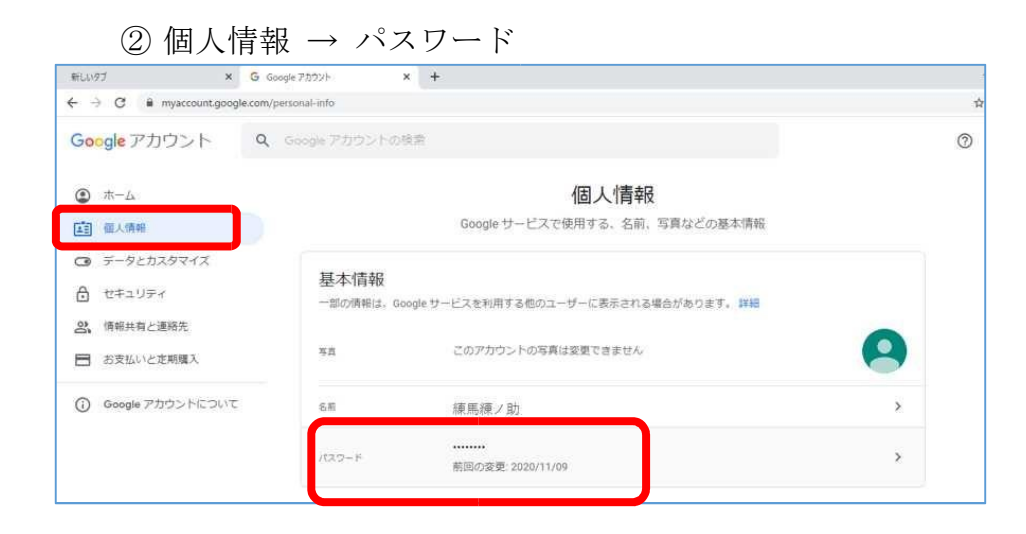

③ 画面の指示に従って新しいパスワードを設定

新しいパスワードの入力を求められます

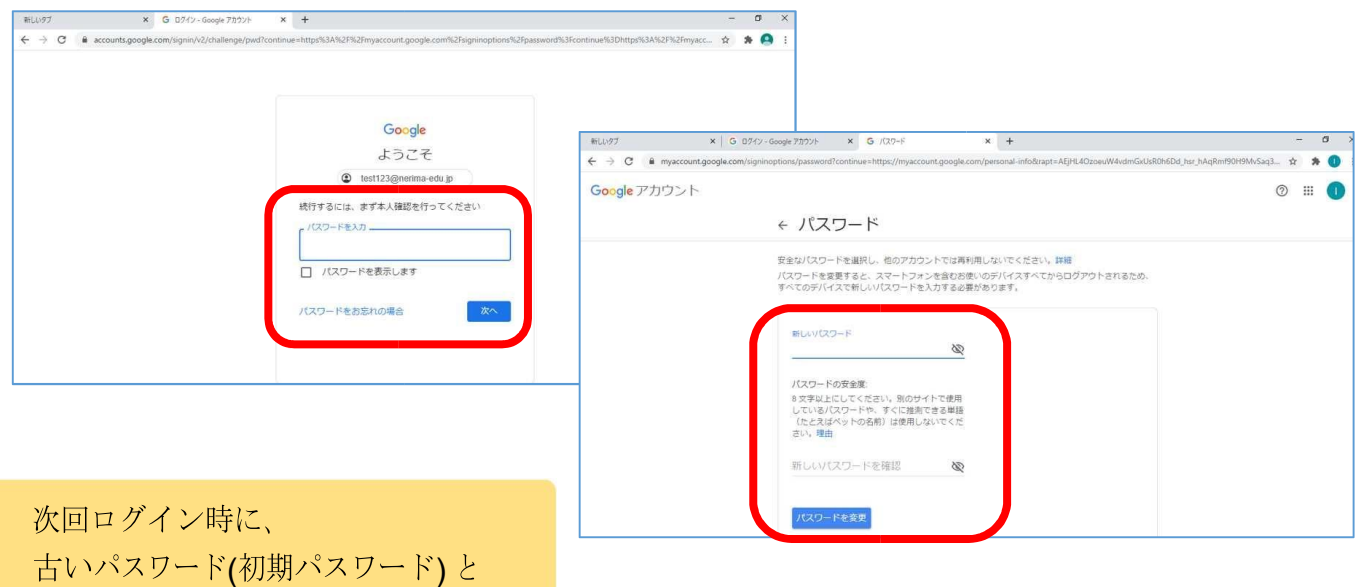